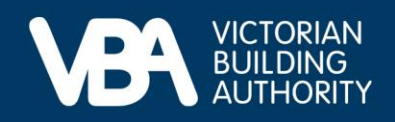

# **Practitioner guidance**

September 2023

# Updating your insurance details in the VBA Portal

This document provides end-to-end guidance with a series of accompanying illustrations to describe a building practitioner's experience of using the VBA's interactive online forms to provide their updating insurance information.

Access our Navigating registration applications and the VBA Portal guide for instructions on:

- how to log in to the VBA Portal
- complete Identity Access Management (IDAM)
- process a registration.

#### Manage insurance

You will receive a notification email requesting you to visit the VBA website and sign in to the VBA Portal to update your insurance information.

• Once logged in, select Manage Insurance.

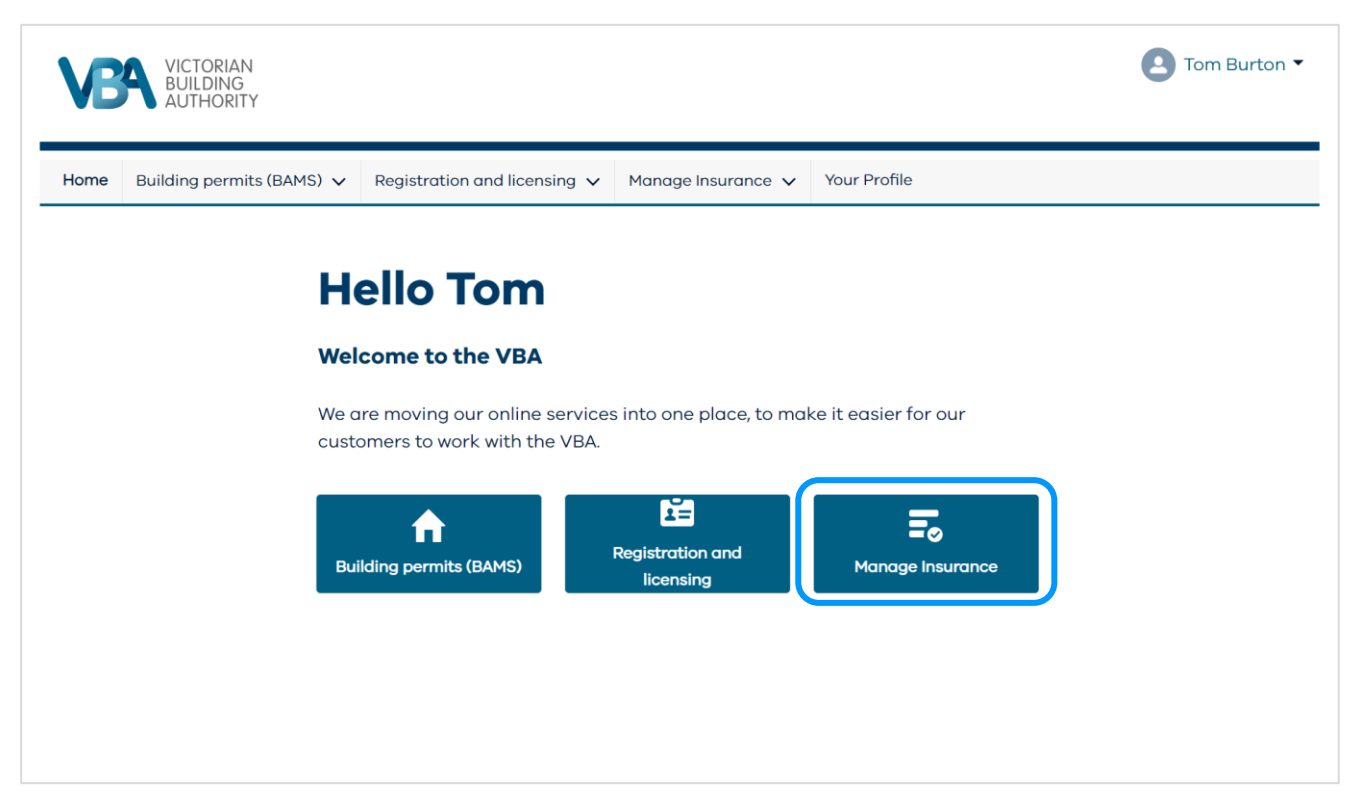

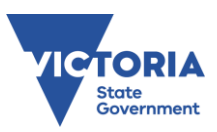

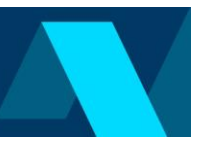

## The Manage Insurance home page

This page displays all your current insurance, insurance that has been provided to the VBA, but not yet verified, insurance that is approaching expiry and the most recent expired insurance.

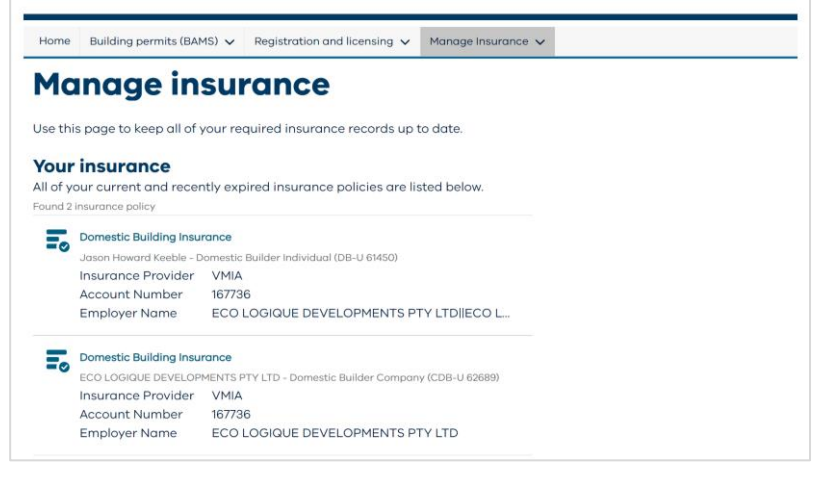

## Upload proof of insurance

You can do this on the manage insurance home page.

- To successfully upload your proof of insurance you must complete all the required fields.
- Select **Update Insurance** to complete the process.

| Upload proof of insur                     | ance                                                                |
|-------------------------------------------|---------------------------------------------------------------------|
| When you get a new policy or re           | new a policy use this form to upload your new proof of insurance do |
| men you get a new poney, or re            | new a policy, doe and form to apload your new proof of insurance as |
| What type of insurance are you            | uploading?                                                          |
| Domestic Building Insurance               |                                                                     |
|                                           |                                                                     |
| Which registration does this insu         | urance apply to?                                                    |
| ✓ Jason Howard Keeble - Domestic          | Builder Individual (DB-U 61450)                                     |
| ECO LOGIQUE DEVELOPMENTS F                | YTY LTD - Domestic Builder Company (CDB-U 62689)                    |
|                                           |                                                                     |
| Domestic Building Insurance de            | tails                                                               |
| Insurance provider                        |                                                                     |
| Search                                    | Q                                                                   |
| Can't find it? Enter Insurance provider n | nanually                                                            |
| Insurance broker                          |                                                                     |
| Search                                    | 0                                                                   |
| Can't find it? Enter Insurance broker mo  |                                                                     |
|                                           |                                                                     |
| Account Number                            |                                                                     |
|                                           |                                                                     |
| Date issued                               |                                                                     |
| #                                         |                                                                     |
|                                           |                                                                     |
| Is your employer's insurance policy?      |                                                                     |
| ◯ Yes                                     |                                                                     |
| O No                                      |                                                                     |
| Proof of Domestic Building Insurance      | e                                                                   |
| Proof insurance is a Certificate of Curre | ency, Certificate of Insurance or Confirmation of Placement.        |
| Upload proof of insurance                 |                                                                     |
|                                           |                                                                     |
| 1. Upload Files Or drop files             |                                                                     |

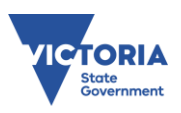